# **Reconcile Budget Billing**

Last Modified on 08/11/2025 1:11 pm CDT

## Overview

At the end of the season, this utility at *Energy / Equal Bills / Reconcile* may be used reconcile accounts for Budget Billing customers, or may be used to move budget money to the customer's Accounts Receivable account to cover open Invoices, similar to the *Transfer Customer Prepay* function in the Accounting module.

| ilter<br>ocation | All ~            | Credits  Credits  Invoice  Issue Refund  Check # <checking account=""></checking> | Amount Due<br>Invoice<br>Memo Invoice<br>Note: Memo Invoice will leave balance in<br>Budget and leave a single Memo Invoice on<br>the customer for the full balance due. | Invoice Info<br>Invoice Date<br>Due Date<br>Terms | 01/23/2024 |
|------------------|------------------|-----------------------------------------------------------------------------------|----------------------------------------------------------------------------------------------------|---------------------------------------------------|------------|
|                  | Cust ID          | Cust Name                                                                         | Budget                                                                                                    |                                                   | Adjustmer  |
| $\rightarrow$    | AdeJa            | Ade, James                                                                        | 725.50                                                                                                    |                                                   | 725.5      |
| $\checkmark$     | AndBa            | Anderson, Barry                                                                   | 258.00                                                                                                    |                                                   | 258.0      |
| $\checkmark$     | CarAd            | Carmex, Adam                                                                      | 717.53                                                                                                    |                                                   | 717.5      |
| $\square$        | DAILYT           | Daily, Tine                                                                       | 732.40                                                                                                    |                                                   | 732.4      |
| $\checkmark$     | 236663           | Watt, Karly                                                                       | 738.31                                                                                                    |                                                   | 738.3      |
|                  | ING! In the even | that an Equal Bills Deconcile t                                                   | transaction would need to be row                                                                                                    | arsad place                                       |            |
| efer to          | the instructions | in the Equal Bills Reconcile se                                                   | ction of the Energy Manual or cal                                                                                                    | I SSI.                                            |            |

- Location Filter by a specific location or show all locations to reconcile.
- Budget Balances Credits
  - Invoice This works in a similar fashion as the Transfer Customer Prepay utility in the Accounting module. For each customer selected, an Invoice may be created on the customer's Regular A/R account or a Memo Invoice by be created on the customer's Budget Account.
  - **Issue Refund** Automatically issue a check for the overpayment in the *Budget Billing* area. The amount may be changed in the *Adjustment* column if necessary.

### Budget Balances - Amount Due

• Invoice – The amount is moved out of Budget Billing and into the customer's Regular A/R account. An Invoice is created using the product specified in the *Setup* area. If the Budget Account is a positive amount, it creates a Credit Invoice. If the Budget Account is a negative amount, it creates an Invoice that becomes part of the

customer's Regular A/R balance. The amount may be changed in the Adjustment column if necessary.

• Memo Invoice – This marks all existing Memo Invoices as void. If the Budget Account is a positive amount, a Credit Invoice is created on the Regular account. If the Budget Account is a negative amount, a Memo Invoice is created. The Memo Invoice is then included in the calculation of the next Budget Billing payment amount.

#### Invoice Info

- Invoice Date Enter the date to be used as the Invoice Date for the Invoices.
- Due Date Enter the Due Date for the Invoices.
- Terms Enter the terms to be used on the invoices. Terms entered at this screen override the company preference and any terms set on the customer file.

Grid Options - These control the selection of customers to reconcile.

- Setup The Budget Billing Product and Budget Billing Vendor (typically the miscellaneous or a refund vendor) must be selected to use this utility.
- Tag All This selects all customers in the grid.
- UnTag All This deselects all customers in the grid.
- Print Invoice Selecting this option prints Invoices when Done is selected.
- Done This posts Invoices or refunds as selected in the Budget Balances frame.

### **Budget Billing Reconciliation Process**

This process allows Budget Billing balances to be reconciled at the end of the season.

- 1. Navigate to Energy / Equal Bills / Reconcile.
- 2. At the *Reconcile Budget Billing* window, filter for the *Location* of the customer/tanks that should be reconciled and choose **Apply**.
- 3. A list of those customers/tanks display in the *Customer List* grid. Choose the customer/tank to reconcile by selecting the checkbox in the left column. In the *Adjustment* column, enter the amount to reconcile.
- 4. In the *Credit Balances* area, select either the *Invoice* or *Issue Refund* option. This is dependent on if reconciling with an Invoice on the customer's Regular balance or issuing a refund check.

**Note:** If reconciling for the first time and/or if a new location has been added, it may be necessary to set up the location. Choose **Setup** and enter the *Budget Billing Product* and *Budget Billing Vendor* to be used on the reconciliation. It is recommended to use a miscellaneous vendor and to use the product from the *Equal Billing Info* section on the tank *Profile* tab.

5. To reconcile by Credit Invoice to the regular balance, select the *Invoice Date*, *Due Date*, and *Terms* (as applicable) in the *Invoice Info* area. Choose **Done**. An Invoice for that amount displays on the regular account in Accounting.

6. To issue a refund check, verify the *Check* # and *Checking Account* are correct and select **Done**. A check will be prepared.